# **Paxton Integration**

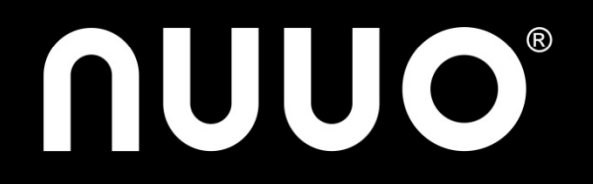

## Agenda

- Solution Partner Introduction
- Integration Introduction
- Key Features
- Escalation Flow
- Quick Setup Guide

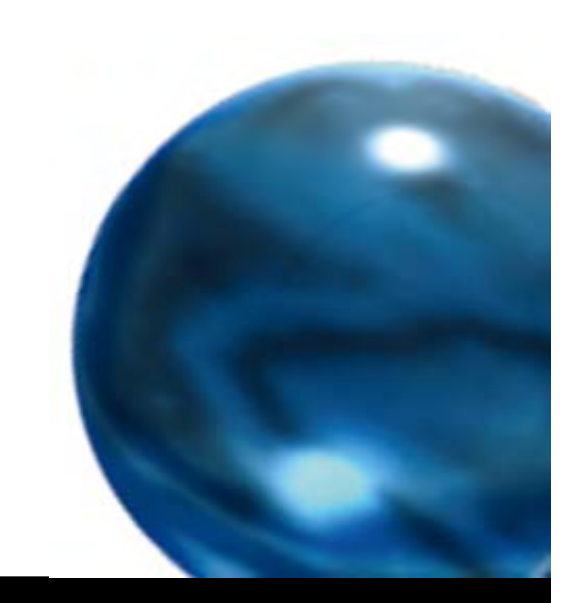

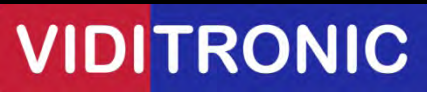

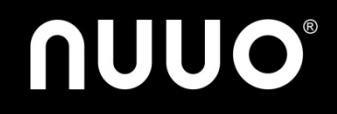

# **Solution Partner Introduction**

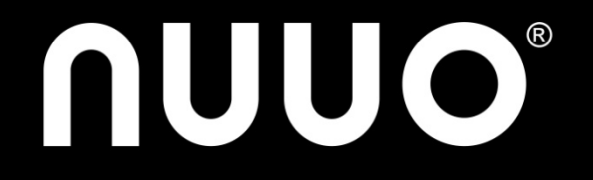

## **Paxton Company Overview**

- Established in 1985
- Headquarter: United Kingdom
- Branch offices: Ireland, Germany, France, Benelux , South Africa and USA
- Product line: Standalone and PC based Access control

MIDUTRONIC

• Software: Net2

http://www.paxton-access.co.uk/

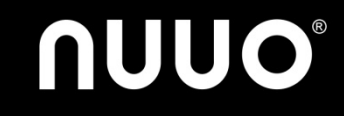

## About Net2

- Central control of sites
- Integration intruder, CCTV
- Simple Software licencing
- One time charge unlocks all features, no additional
  - Door licences
  - User licences
  - Workstation licences (incl. remote sites)
- Free upgrades

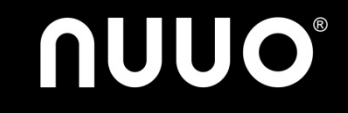

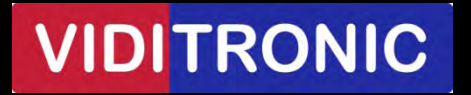

### **Net2 User Interface**

**NUUO**<sup>®</sup>

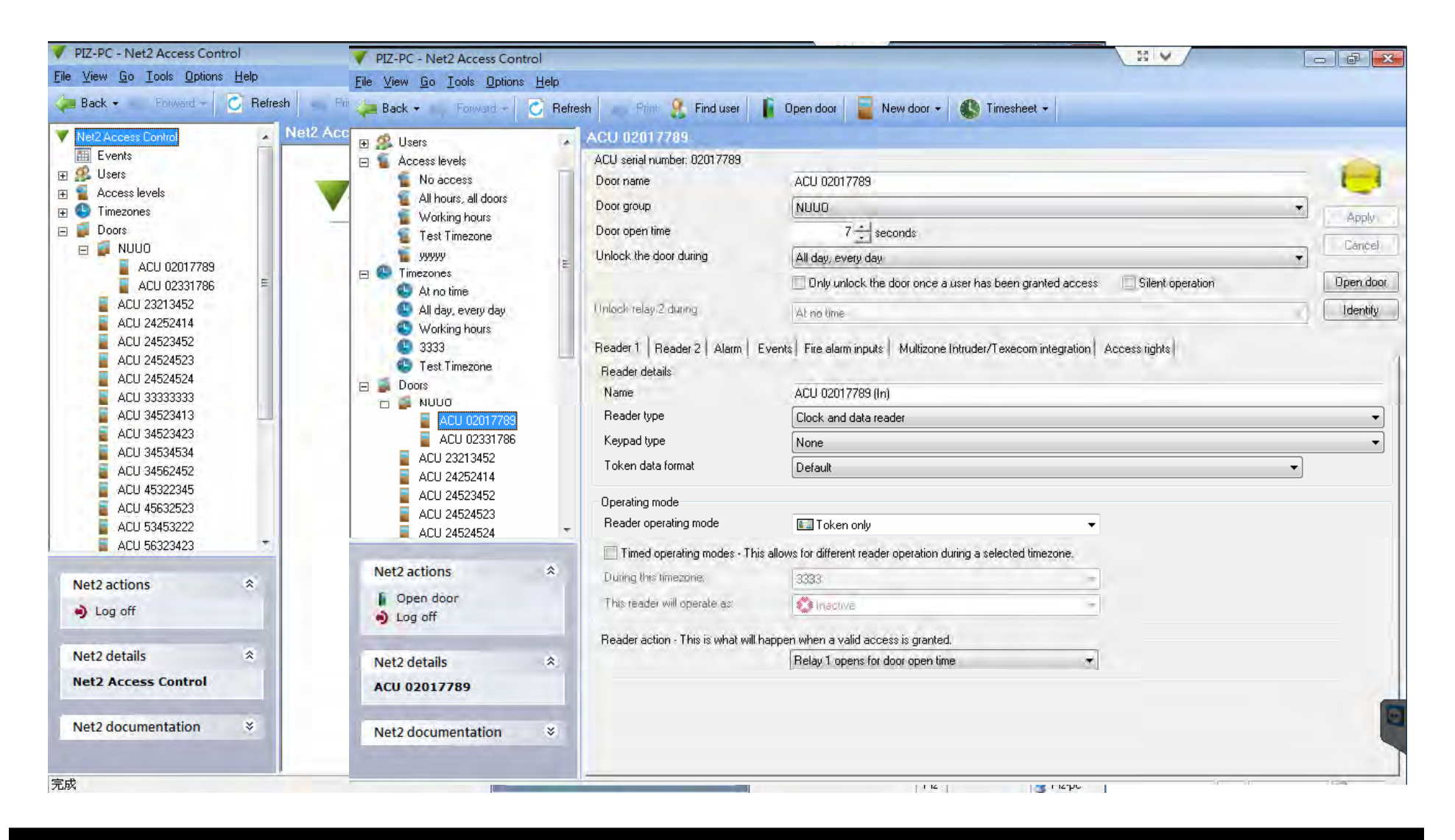

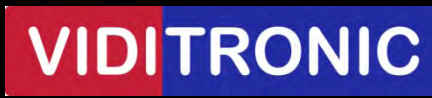

# **Integration Introduction**

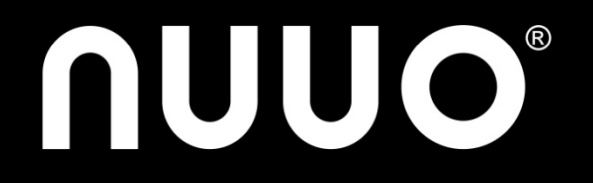

### **System Architecture**

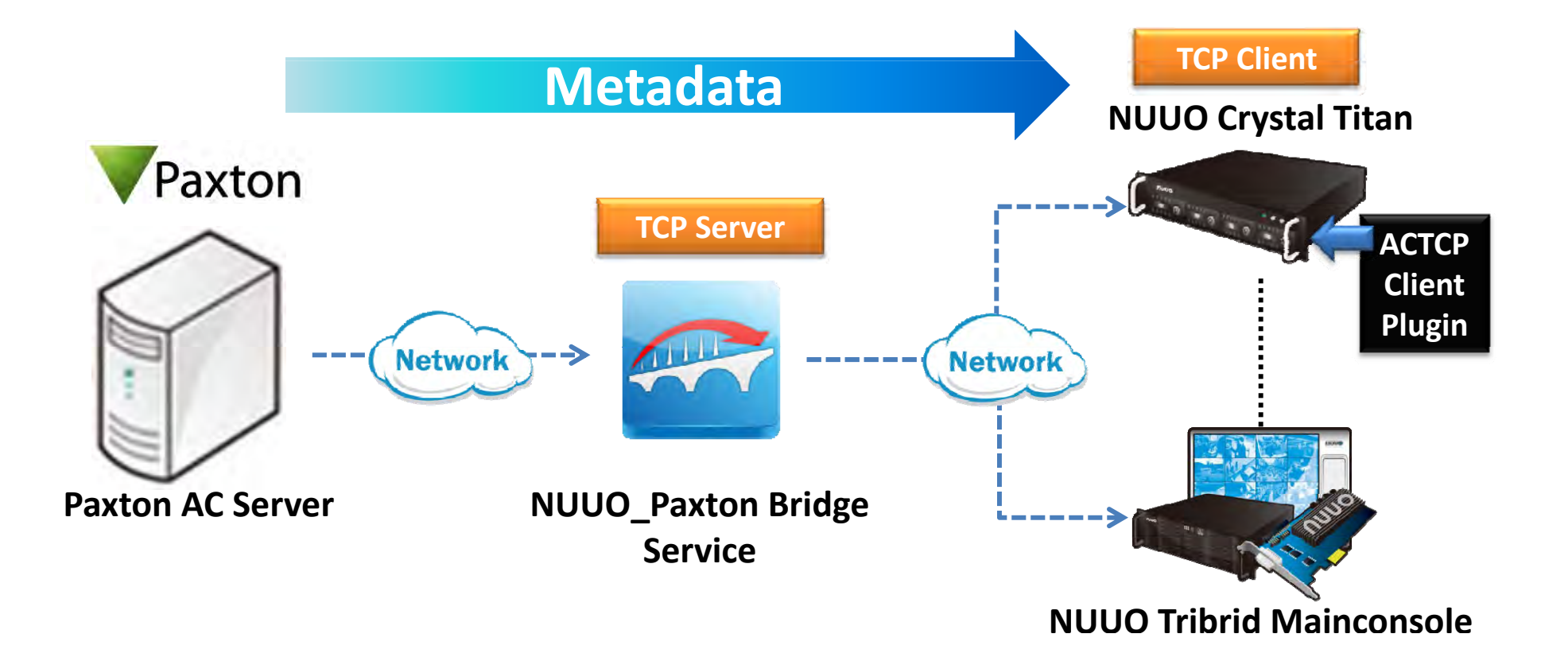

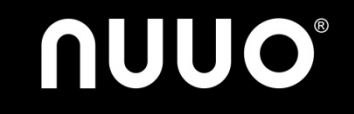

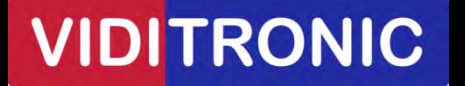

### What do I need to connect Paxton?

| Item                          | Compatible Server               |  |  |  |
|-------------------------------|---------------------------------|--|--|--|
|                               | - Mainconsole v5.0.12 and above |  |  |  |
| NUUO Bridge_TCP Server_Paxton | - Crystal Titan v2.0 and above  |  |  |  |
|                               | - Paxton Net2 v5.0              |  |  |  |
| ACTCPClient_Crystal2.0        | - Crystal Titan v2.0 and above  |  |  |  |
| NULLO Access Control License  | - SCB-IP-P AC 01 / 04           |  |  |  |
| NUUU Access Control License   | - CT-ACC-Generic 01             |  |  |  |

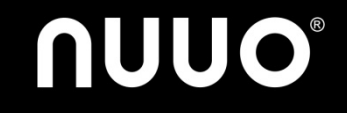

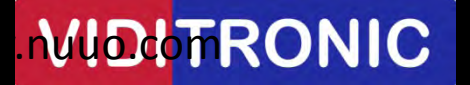

# Where should I install NUUO\_Paxton Bridge Service?

### Any Windows Based Server

(1) For Mainconsole

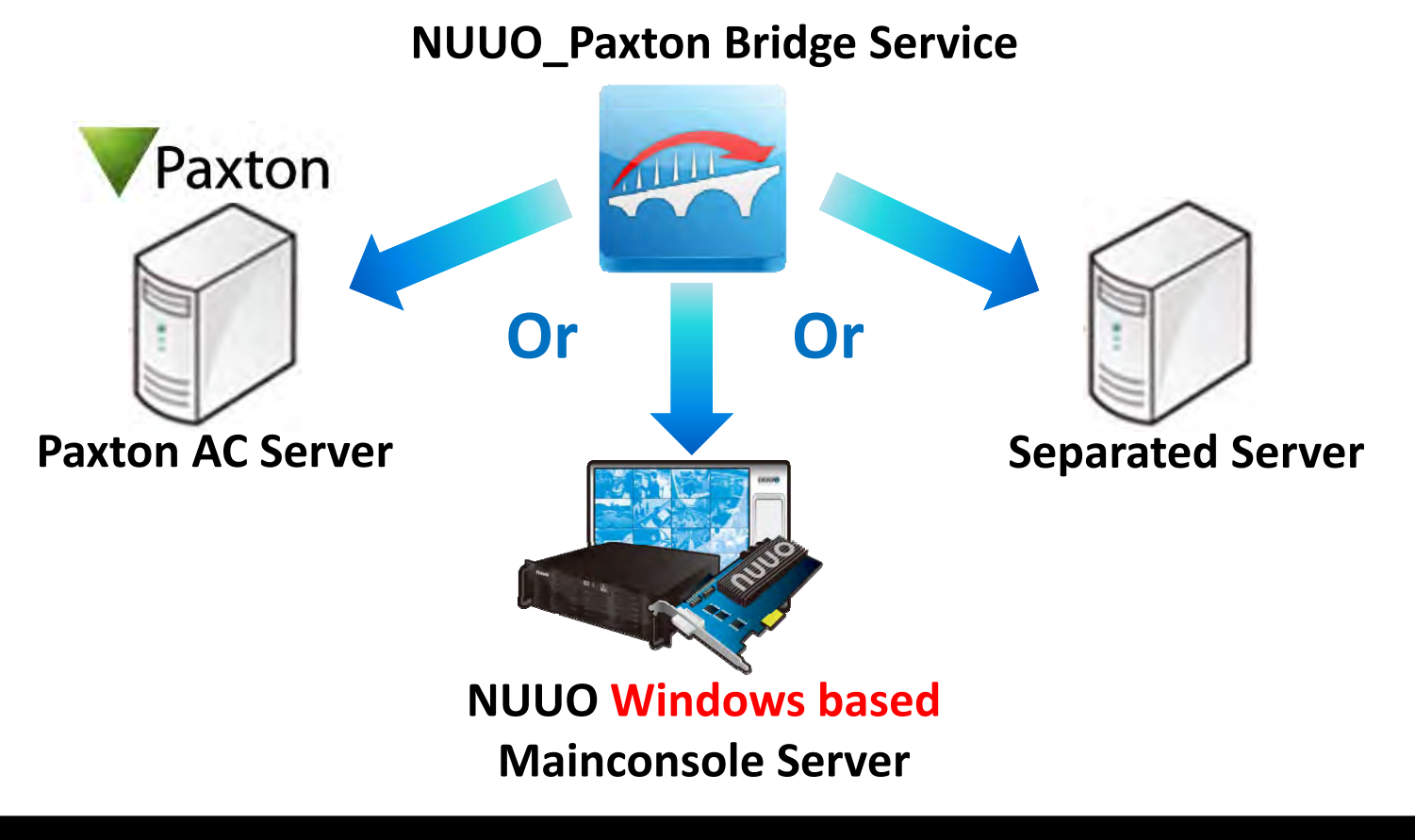

www.nVIDDTRONIC

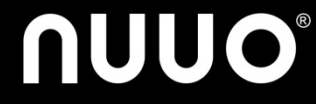

# Where should I install NUUO\_Paxton Bridge Service?

(2) For Crystal Titan

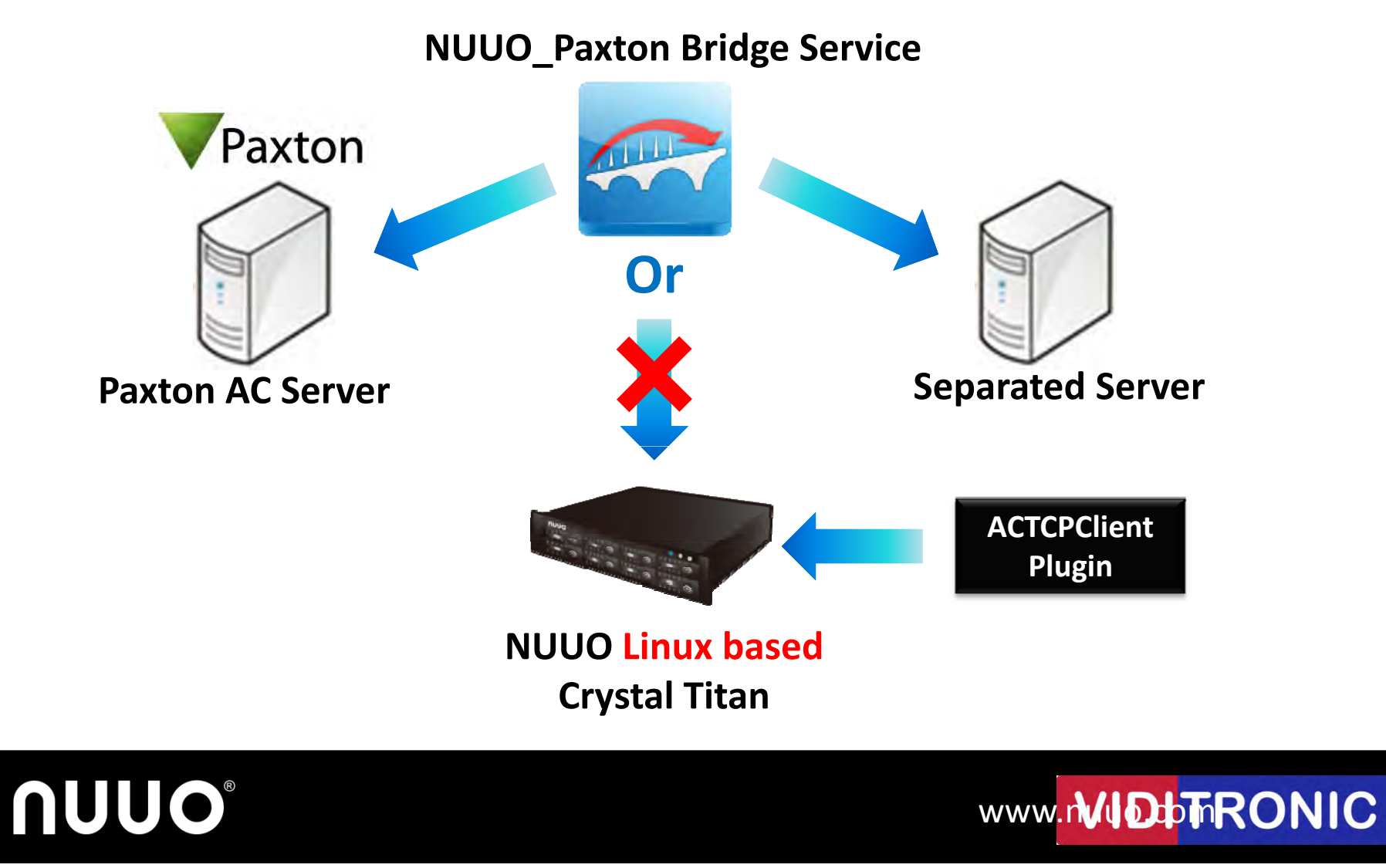

## **Installation Scenarios**

(1) If one NUUO Server would receive events from multiple Paxton Servers...

![](_page_11_Figure_2.jpeg)

![](_page_11_Picture_3.jpeg)

![](_page_11_Picture_4.jpeg)

## **Installation Scenarios**

(2) If multiple NUUO Recording Servers would receive events from single Paxton Server...

![](_page_12_Figure_2.jpeg)

![](_page_12_Picture_3.jpeg)

![](_page_12_Picture_4.jpeg)

# **Key Features**

![](_page_13_Picture_2.jpeg)

## **Key Features**

- Link Paxton metadata with surveillance video
- Keyword search across multiple Paxton access control database
- 10 user-defined metadata events
- Instant actions for each Paxton access control event

![](_page_14_Picture_5.jpeg)

![](_page_14_Picture_6.jpeg)

#### Link Paxton metadata with surveillance video

![](_page_15_Picture_1.jpeg)

**VIDITRONIC** 

![](_page_15_Picture_2.jpeg)

### Link Paxton metadata with surveillance video

#### Mainconsole

![](_page_16_Figure_2.jpeg)

#### Keyword search across multiple Paxton server

| Event List                                                                                                    |                                                                                                    |                                                                                                    | -                                                                                                    |                                                                                                    |                                                                                                    |                                                                                                    |                                       |                  |           |        |  |
|----------------------------------------------------------------------------------------------------|----------------------------------------------------------------------------------------------------|----------------------------------------------------------------------------------------------------|----------------------------------------------------------------------------------------------------|----------------------------------------------------------------------------------------------------|----------------------------------------------------------------------------------------------------|----------------------------------------------------------------------------------------------------|---------------------------------------|------------------|-----------|--------|--|
| Search type:                                                                                                    | Metadala searc                                                                                                    | h -                                                                                                    |                                                                                                    | Cry                                                                                                    | stal 1                                                                                                    | itan                                                                                                    |                                       |                  |           |        |  |
| Start time                                                                                                    | 2014/3/10 16:4                                                                                                    | 620                                                                                                    |                                                                                                    |                                                                                                    |                                                                                                    | -                                                                                                    |                                       |                  | ,,        |        |  |
| End time:                                                                                                    | 2014/3/10 18:4                                                                                                    | 6:20                                                                                                    |                                                                                                    |                                                                                                    |                                                                                                    |                                                                                                    | Vide                                  | o Prev           | lew       |        |  |
| Source:                                                                                                    | All                                                                                                    |                                                                                                    |                                                                                                    |                                                                                                    |                                                                                                    |                                                                                                    |                                       |                  |           |        |  |
| Criteria                                                                                                    | Match whole<br>Match case<br>Advance set<br>Writica<br>Reputa                                                                                         | e word<br>ting<br>rd Cheraction<br>ar expression                                                                                       |                                                                                                    |                                                                                                    |                                                                                                    | 1 metadala dua<br>2014/MAR/11<br>March 10<br>March 10<br>Mar | rce (2) metadata d<br>9 17: 33: 00: L | hannel           |           | al 'n' |  |
|                                                                                                    | Keyword                                                                                                    | • = • b                                                                                                    | alance                                                                                                    | and                                                                                                    |                                                                                                    | Producting for Co.                                                                                                    |                                       |                  |           |        |  |
| <ul> <li>Time</li> <li>2014/03</li> <li>2014/03</li> <li>2014/03</li> <li>2014/03</li> <li>2014/03</li> <li>2014/03</li> <li>2014/03</li> <li>2014/03</li> </ul> | 3/10 18 17 42<br>3/10 18 17 38<br>3/10 18 17 32<br>3/10 18 17 32<br>3/10 18 17 28<br>3/10 18 17 22<br>3/10 18 17 28<br>3/10 18 16 53<br>3/10 18 16 49 | Server<br>NVR Metadata<br>NVR Metadata<br>NVR Metadata<br>NVR Metadata<br>NVR Metadata<br>NVR Metadata<br>NVR Metadata<br>NVR Metadata | Source<br>metadata source<br>metadata source<br>metadata source<br>metadata source<br>metadata source<br>metadata source<br>metadata source | Channel<br>metadata cha<br>metadata cha<br>metadata cha<br>metadata cha<br>metadata cha<br>metadata cha<br>metadata cha | Transaction<br>- Start -<br>- Start -<br>- Start -<br>- Start -<br>- Start -<br>- Start -<br>- Start -<br>- Start -<br>- Start - |                                                                                                    |                                       | 2014/03/10 18:10 | 28 Paused | 0      |  |
| 2014/03                                                                                                    | 3/10 18:16:43.62                                                                                                    | NVR Metadata                                                                                                    | metadata source                                                                                                    | metadata cha                                                                                                    | - Start -                                                                                                    |                                                                                                    |                                       |                  |           |        |  |

**NUUO**°

#### 

#### Keyword search across multiple Paxton server

| Croce convore                                                                                                    | Mainconsole                                                                                                    | Video Proviow                                                                                                    |
|----------------------------------------------------------------------------------------------------|----------------------------------------------------------------------------------------------------|----------------------------------------------------------------------------------------------------|
| Met data Search D. arco                                                                                                    |                                                                                                    | video Preview                                                                                                    |
| Pos-pos     Pos-pos     Pos-test     Pos-test     Pos-test     Pos-test     Pos-test     Pos-take p     Pos-take p     Pos-take p                                                                                                    | Date Time Period           Start Time:         2012/06/30 * 00:00:00 *           End Time:         2012/07/31 * 15:38:35 *                                                                                                    |                                                                                                    |
| Image: State State Sta | Search<br>Keyword: Oolong<br>T Using regular expression<br>T Search within result Search                                                                                                    |                                                                                                    |
| Transaction<br>Date Time                                                                                                    | Metad_ Transaction +                                                                                                    | DD22134614 Page 1                                                                                                    |
|                                                                                                    | NUUODD22134592         Page 1NUUO Inc.NO           NUUODD22134593         Page 1NUUO Inc.NO           NUUODD22134596         Page 1NUUO Inc.NO           NUUODD22134599         Page 1NUUO Inc.NO           NUUODD22134604         Page 1NUUO Inc.NO           NUUODD22134605         Page 1NUUO Inc.NO           NUUODD22134607         Page 1NUUO Inc.NO           NUUODD22134607         Page 1NUUO Inc.NO           NUUODD22134607         Page 1NUUO Inc.NO           NUUODD22134600         Page 1NUUO Inc.NO | NUUO Inc.           NO. TEL:23622260           OperatorUser001           P012012072000024           2012/7/20 FF 02:02:55           Oplong T(M)           9           Sub           9           Sub           9 |
| em 2012/07/20 13:55:15<br>em 2012/07/20 14:02203<br>em 2012/07/20 14:14:06<br>em 2012/07/20 14:14:24<br>em 2012/07/23 10:19:25<br>em 2012/07/24 09:54:05                                                                                                    | NUU0DD22134611         Page 1NUU0 Inc.NO           NUU0DD22134614         Page 1NUU0 Inc.NO           NUU0DD22134615         Page 1NUU0 Inc.NO           NUU0DD22134616         Page 1NUU0 Inc.NO           NUU0DD22134618         Page 1NUU0 Inc.NO           NUU0DD22134618         Page 1NUU0 Inc.NO           NUU0DD22134627         Page 1NUU0 Inc.NO                                                                                                    | 1<br>Total 45<br>Cash: 45<br>VIP: 0                                                                                                    |
|                                                                                                    |                                                                                                    |                                                                                                    |

**NUUO**°

#### 

### Instant actions for each Paxton event

|                 | <b>Crystal Titan</b>                                                                                                    | Mainconsole                                                                                                    |
|-----------------|----------------------------------------------------------------------------------------------------|----------------------------------------------------------------------------------------------------|
| Instant Actions | <ul> <li>Email to multiple</li> <li>DO turn on</li> <li>Go to Preset</li> <li>Play alert sound</li> <li>Video edge display</li> </ul> | <ul> <li>On Screen Display</li> <li>Play Sound</li> <li>Send E-Mail</li> <li>Phone Call</li> <li>PTZ Preset Go</li> <li>DI/DO</li> <li>SMS</li> <li>Central Server</li> <li>FTP</li> <li>E-Map</li> <li>Push Notification</li> </ul> |

![](_page_19_Picture_2.jpeg)

VIDITRONIC

![](_page_19_Picture_3.jpeg)

# Escalation Flow (Optional)

![](_page_20_Picture_2.jpeg)

## **Sales Enquiry**

 For NUUO customers who are interested in Paxton products

![](_page_21_Picture_2.jpeg)

![](_page_21_Picture_3.jpeg)

![](_page_21_Picture_4.jpeg)

## **Project Support Flow**

![](_page_22_Figure_1.jpeg)

![](_page_22_Picture_2.jpeg)

**MIDIOTRONIC** 

# Quick Setup Guide (Optional)

![](_page_23_Picture_2.jpeg)

# NUUO\_Paxton Bridge Configuration Step 1

- Launch NUUO Bridge\_TCP Server\_Paxon .exe
- Log in Paxton Server

| Log                                                                                                    | Login Paxton Server |           |  |
|----------------------------------------------------------------------------------------------------|---------------------|-----------|--|
| <ul> <li>CenterWinDialog.dll</li> <li>ip_user.cfg</li> <li>ListViewEx.dll</li> </ul>                              | Login Paxton Server |           |  |
| S log4net.dll                                                                                                    | Server address:     | 10.0.9.30 |  |
| NUUO Bridge_TCP Server_Paxte                                                                                      | Username:           | Piz       |  |
| <ul> <li>Paxton.Cryptography.dll</li> <li>Paxton.Net2.OEMClientLibrary.</li> <li>Paxton Net2 Utils dll</li> </ul> | Password:           |           |  |
| Paxton.Remoting.Channel.dll Paxton.Remoting.RemotingLay                                                           | 2                   | Login     |  |

MIDOTRONIC

![](_page_24_Picture_4.jpeg)

# NUUO\_Paxton Bridge Configuration Step 2

- Configure Port for NUUO recording server connection
- Select the door and start

| hannel list:            | Befrah   | (ture )           | Channel list: | P. Durka AD    | Debud    | The state         |
|-------------------------|----------|-------------------|---------------|----------------|----------|-------------------|
| Deserver Suidener       | han Dest | TCD Grann Gabre   | Despusse      | Circil and the | Refiesti | TCD Corres Cheter |
| Door name Senal num     | ider rom | ICF Server Status | Door name     | Serial number  | For      | ICP Server Status |
| ACU 23213452 023213452  | 2 0000   | Stopped           | ACU 23213452  | 023213452      | 0000     | Stopped           |
| ACU 24252414 024252414  | 4 0007   | Stopped           | ACU 24252414  | 024252414      | 0007     | Stopped           |
| ACU 24523452 024523452  | 2 0001   | Stopped           | ACU 24523452  | 024523452      | 0001     | Stopped           |
| ACU 24524523 024524523  | 3 6653   | Stopped           | ACU 24524523  | 024524523      | 0023     | Stopped           |
| ACU 24524524 024524524  | 4 6654   | Stopped           | ACU 24524524  | 024524524      | 00.24    | Stopped           |
| _ ACU 33333333 03333333 | 3 6645   | Stopped           | ACU 33333333  | 033333333      | 6645     | Stopped           |
| ACU 34523413 034523413  | 3 6646   | Stopped           | ACU-34523413  | 034523413      | 0040     | Stopped           |
| ACU 34523423 034523423  | 3 6642   | Stopped           | ACU 34523423  | 034523423      | 6642     | Stopped           |
| ACU 34534534 034534534  | 4 6644   | Stopped           | ACU 34534534  | 034534534      | 6644     | Stopped           |
| ACU 34562452 034562452  | 2 6652   | Stopped           | ACU 34562452  | 034562452      | 6652     | Stopped           |
| ACU 45322345 045322345  | 5 6655   | Stopped           | ACU 45322345  | 045322345      | 6655     | Stopped           |
| ACU 45632523 045632523  | 3 6649   | Stopped           | ACU 45632523  | 045632523      | 6649     | Stopped           |
| ACU 53453222 053453222  | 2 6643   | Stopped           | ACU 53453222  | 053453222      | 6643     | Stopped           |
| ACU 56323423 056323423  | 3 6647   | Stopped           | ACU 56323423  | 056323423      | 6647     | Stopped           |
| ACU 56563452 056563452  | 2 6648   | Stopped           | ACU 56563452  | 056563452      | 6648     | Stopped           |

MIDOTRONIC

# **NUUO**<sup>®</sup>

# NUUO Crystal Configuration Step 1

- Download Plugin from <u>website</u>
- Upload Plugin to Crystal Titan Metadata Server

![](_page_26_Picture_3.jpeg)

![](_page_26_Picture_4.jpeg)

![](_page_26_Picture_5.jpeg)

## **NUUO Crystal Configuration**

#### Step 2

().

- Add metadata source (=door)
  - TCP Server IP = Bridge IP Address
  - TCP Server Port = Door Port

| 0.19                                                                                                    |                                                                                                    | Live View Playt                            | pack Config                                                                                                    |                                                                                                    |                                                                                                    |        |
|----------------------------------------------------------------------------------------------------|----------------------------------------------------------------------------------------------------|--------------------------------------------|----------------------------------------------------------------------------------------------------|----------------------------------------------------------------------------------------------------|----------------------------------------------------------------------------------------------------|--------|
| KNR Management Server     B. Recording Server     B. Recording Server     B. MVR Recording Server     Metadata Server     MVR Metadata Server     MVR Metadatata Server     MVR Metadata Server | Properties Channel Ove<br>Metadata Source: C Enable<br>Plugin type: AC TCP Cli<br>Source type: AC TCP Cli<br>Source type: AC TCP Cli<br>Name: MUUO-ACI<br>Description:<br>Connection test: C<br>TCP Server IP : 10.0.33 (3)<br>TCP Server Port | entew Event Action<br>ent<br>ent<br>U 0201 | NUUO Bridge_TCP Server_Parton           Bridge IP Address: 10.0.13.73           Pacton server Address: 10.0.9.30           Channel list:           Orthoge IS           Doorn name         Serial number           ACU 24524523         024524523           ACU 24524524         024524524           ACU 24524524         024524524           ACU 24524524         024524524           ACU 24524524         024524524           ACU 24524524         024524524           ACU 24524524         024524524           ACU 3452413         03333333           ACU 3452452         024524524           ACU 34524252         024524524           ACU 34524252         02452423           ACU 3452224         03452224           ACU 35345322         03453222           ACU 5563452         055633423           ACU 5563423         055633423           ACU 5563424         063566342           DI 5565442         055654352           ACU 5565444         063546244           WIUO - ACU 0201         000017789 | Retmin<br>Port<br>6553<br>6554<br>6645<br>6645<br>6642<br>6644<br>6652<br>6643<br>6643<br>6647<br>6649<br>6640<br>6640<br>6640<br>6640<br>6640 | Stop<br>TCP Server Status<br>Stopped<br>Stopped | ж<br>ж |
|                                                                                                    | 0.5                                                                                                    |                                            | Server connection status: Of Connect                                                                                                    | ad                                                                                                    | integration                                                                                                    |        |

## **NUUO Crystal Configuration**

#### Step 3

 Configure Metadata Channel: Filter and Metadata Display

| Ωυυο™                                                                                                    |                                                                                                    | S 📮 🖉 |
|----------------------------------------------------------------------------------------------------|----------------------------------------------------------------------------------------------------|-------|
| © ∽ of :∋                                                                                                    | Live View Playback Config                                                                                                    |       |
| <ul> <li>○ ● ● NVR Management Server</li> <li>● ● NVR Recording Server</li> <li>● ● NVR Recording Server</li> <li>● ● NVR Matabaset</li> <li>● ● NVR Matrix</li> </ul> | Properties Filter   Metadala Display   Choose filter:   filter (2)   Filter name:   filter (2)   Encoding option:   ASCII   Transaction timeout:   10   sec.   Data filter definition: |       |
| -+ 11 P t                                                                                                    | I는 크 × 값 ↓<br>Filter configuration:<br>Priority Action type ✓ Match option ✓ Data ✓ Result                                                                                             |       |

## **NUUO**<sup>®</sup>

#### VIDITRONIC

### NUUO Crystal Configuration Step 4

**NUUO**<sup>®</sup>

 Configure Event Action of metadata server, source and channel

|         | Event                                                                                                    | Action                                                                                                    |
|---------|----------------------------------------------------------------------------------------------------|----------------------------------------------------------------------------------------------------|
| Server  | <ul><li>Fail to write to drive</li><li>Server disconnect</li></ul>                                                                         | <ul><li>Email to multiple</li><li>Play alert sound</li></ul>                                                                          |
| Source  | - Connection lost                                                                                                    | <ul> <li>Email to multiple</li> <li>DO turn on</li> <li>Go to Preset</li> <li>Play alert sound</li> </ul>                             |
| Channel | <ul> <li>Transaction started</li> <li>Transaction stopped</li> <li>Not enough space for retention days</li> <li>10 user-defined</li> </ul> | <ul> <li>Email to multiple</li> <li>DO turn on</li> <li>Go to Preset</li> <li>Play alert sound</li> <li>Video edge display</li> </ul> |

#### **VIDI**TRONIC

# NUUO Mainconsole Configuration Step 1

- Add metadata sour(= door)
  - TCP Server IP = Bridge IP Address
  - TCP Server Port = Door Port

| ta Source   Display   Plug-in | Metadata Source Setting | 1                                     | Bridge IP Address: 10.1.0 | 2             |         |                   |     |
|-------------------------------|-------------------------|---------------------------------------|---------------------------|---------------|---------|-------------------|-----|
| Insert M Delete Configure     | Settings                |                                       | Payton server & ddress 10 | 0 0 30        |         |                   |     |
| Metadata                      | Name:                   | Paxton ACU 1                          | Chanal list               | 0.5.50        |         |                   |     |
| Paxton ACU 2                  |                         |                                       | Chainer ist.              |               |         |                   |     |
|                               | Metadata Type:          | Access Control                        | Select all                | Deselact All  | Betresh | Stop              |     |
|                               | Source Type:            | AC TCP Client -                       | Test                      |               |         |                   |     |
|                               |                         |                                       | Door name                 | Serial number | Port    | TCP Server Status |     |
|                               |                         |                                       | ACU 24524523              | 024524523     | 6653    | Stopped           |     |
|                               |                         |                                       | ACU 24524524              | 024524524     | 6654    | Stopped           |     |
|                               | TCP Server IP           | Localhost                             | 🔲 ACU 33333333            | 033333333     | 6645    | Stopped           |     |
|                               | TCP Server Port         | 6640                                  | ACU 34523413              | 034523413     | 6646    | _ Stopped         |     |
|                               |                         |                                       | ACU 34523423              | 034523423     | 6642    | . Stopped         |     |
|                               |                         | · · · · · · · · · · · · · · · · · · · | CU 34534534               | 034534534     | 6644    | _ Stopped         |     |
|                               |                         |                                       | ACU 34562452              | 034562452     | 6652    | _ Stopped         |     |
|                               |                         |                                       | CU 45322345               | 045322345     | 6655    | _ Stopped         |     |
|                               |                         |                                       | ACU 45632523              | 045632523     | 6649    | _ Stopped         |     |
|                               |                         |                                       | CU 53453222               | 053453222     | 6643    | _ Stopped         |     |
|                               |                         |                                       | ACU 56323423              | 056323423     | 6647    | _ Stopped         |     |
|                               |                         |                                       | 📃 ACU 56563452            | 056563452     | 6648    | Stopped           |     |
|                               |                         |                                       | ACU 63546244              | 063546244     | 6650    | Stopped           |     |
|                               |                         |                                       | 💊 📝 NUUO - ACU 0201       | 002017789     | 6641    | Running           |     |
|                               |                         |                                       | INUUO - ACU 0233.         | 002331786     | 6640    | Running           |     |
|                               | 1                       |                                       | Server connection stat    | us: 🖉 Connec  | ted     | Ci                | ose |

## **NUUO Mainconsole Configuration**

#### Step 2

- Configure filter, display format and associated camera in Metadata Application
- Configure event action in Smart Guard

| Attaches Application                                                          | A. HIL                                                                                                    | 4 Event and Action Configuration |                                                                |
|-------------------------------------------------------------------------------|----------------------------------------------------------------------------------------------------|----------------------------------|----------------------------------------------------------------|
| Data Source Display Plug-in<br>Insert Delte Configure<br>Paxton ACU<br>ACU 01 | Settings         ✓ Record Metadata Transaction         ✓ Display on Video Preview         ④ Always Display         ← Lastfor       10         Tag Filter         wewwe         New       Edit         Delete       Import         Associated Cameras         Import       Import         Import       Import         Import       Import         Import       Import | Event                            | <complex-block><complex-block></complex-block></complex-block> |
|                                                                               |                                                                                                    |                                  |                                                                |
| NUUC                                                                          | 6                                                                                                    |                                  | VIDITRONIC                                                     |

# Thank you

![](_page_32_Picture_2.jpeg)